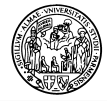

Gentili Studenti,

queste istruzioni vi aiuteranno a completare la procedura di iscrizione online per il vostro periodo di scambio all'Università degli Studi di Parma (I PARMA01).

Prestate la massima attenzione nell'inserimento dei dati personali, poiché verranno utilizzati per l'immatricolazione.

IMPORTANTE: Raccomandiamo di non utilizzare accenti o caratteri speciali, poiché non sono riconosciuti dal sistema; essi dovranno essere traslitterati nell'alfabeto di base (per esempio:  $c \rightarrow c$ ,  $\tilde{n} \rightarrow n$ ,  $\dot{o} \rightarrow o$ ,  $\dot{s} \rightarrow s$ ,  $\ddot{u} \rightarrow ue$ ,  $\beta \rightarrow ss...$ ).

La procedura online consiste in 3 fasi:

1) REGISTRAZIONE

2) ATTIVAZIONE PASSWORD

**3) APPLICATION FORM** 

#### **FASE 1: REGISTRAZIONE**

Collegarsi al sito <u>www.unipr.it</u> e selezionare SERVIZI  $\rightarrow$  Servizi di segreteria on line  $\rightarrow$  LOGIN In alternativa, collegarsi al seguente link: https://unipr.esse3.cineca.it/Home.do

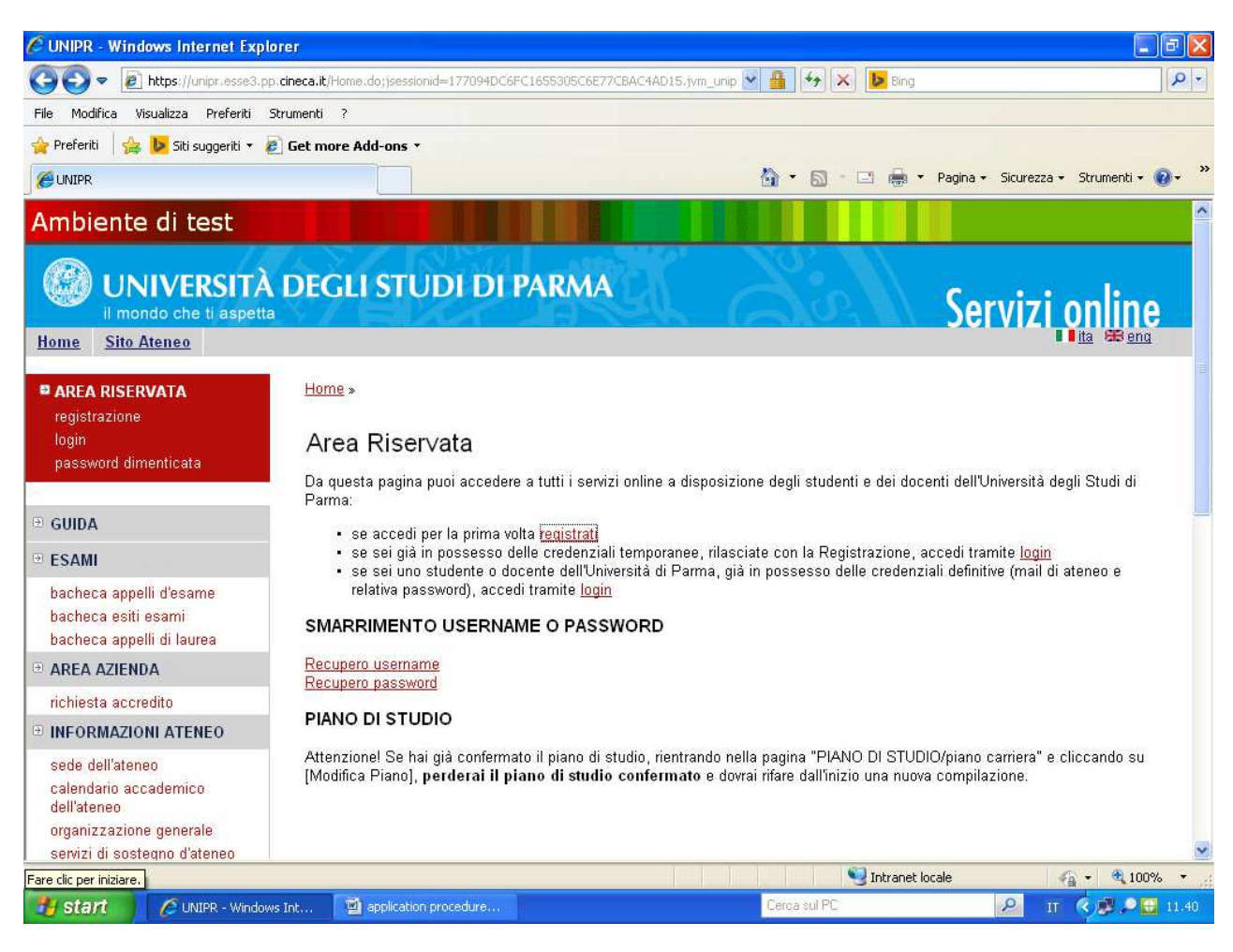

Cliccare su REGISTRATI.

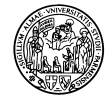

| 🖉 Registrazione nuovo ute                                                                                                    | ente - Windows Internet                                                                                                    | Explorer                                                                                                    |                                                       |                                 |                   |                                                                                                    |
|----------------------------------------------------------------------------------------------------|----------------------------------------------------------------------------------------------------|----------------------------------------------------------------------------------------------------|-------------------------------------------------------|---------------------------------|-------------------|----------------------------------------------------------------------------------------------------|
| 🔾 🗢 💌 🔊 https://unips                                                                                                    | .esse3.pp. <mark>cineca.it</mark> /AddressBo                                                                                     | ok/ABStartProcessoRegAction.do                                                                                                    |                                                       | ¥ 🔒 🐓                           | 🗙 🕨 Bing          | - م<br>ا                                                                                            |
| File Modifica Visualizza Pr                                                                                                    | eferiti Strumenti ?                                                                                                    |                                                                                                    |                                                       |                                 |                   |                                                                                                    |
| 🚖 Preferiti 🛛 👍 ┣ Siti sugg                                                                                                    | jeriti 🔹 🙋 Get more Add-o                                                                                                    | ons •                                                                                                    |                                                       |                                 |                   |                                                                                                    |
| 🔏 Registrazione nuovo utente                                                                                                    |                                                                                                    |                                                                                                    |                                                       | 🙆 • 📾                           | - 🖃 👼 - Pagina    | 🔹 Sicurezza 👻 Strumenti 👻 🔞 🗸                                                                       |
| Ambiente di test                                                                                                    |                                                                                                    |                                                                                                    |                                                       |                                 |                   |                                                                                                    |
| UNIVERSITÀ<br>il mondo che ti aspetta<br>Home Sito Ateneo                                                                                   | DEGLI STUDI DI                                                                                                    | PARMA                                                                                                    |                                                       |                                 |                   | Servizi online                                                                                      |
| AREA RISERVATA registrazione login nassuuord dimentisata                                                                                    | Registrazione nuovo<br>Le prossime pagine ti guiderann<br>codice di attivazione password.<br>ottenutro ner utilizare i senori di | utente<br>o alla registrazione sul nostro sito. A termine ti<br>Con questi avarai la possibilità di creare una pass<br>isonibili o ner modificare i turio dati ner sonali | verranno comunicati uno<br>sword che ti servirà assie | usemame e un<br>ne allo usemame |                   | Legenda: Nascondi dettagli 💌                                                                        |
| = GUIDA                                                                                                    | Durante la procedura ti saranno<br>averli con te al momento della r                                                              | chiesti dati relativi al tuo codice fiscale e a un t<br>egistrazione.                                                                                                    | uo documento di identită,                             | per cui assicurat               | di                | <ul> <li>Sezione bloccata, si attiverà al<br/>completamento delle sezioni<br/>precedenti</li> </ul> |
| - ESAMI                                                                                                    | Check List                                                                                                    |                                                                                                    |                                                       |                                 | 1                 |                                                                                                    |
| bacheca appelli d'esame<br>bacheca esiti esami<br>bacheca appelli di laurea                                                                 | Attività<br>A - Registrazione                                                                                                    | Sezione                                                                                                    | Info                                                  | Stato                           |                   | Sezione correttamente<br>completata                                                                 |
| * AREA AZIENDA                                                                                                    |                                                                                                    | Dati Personali                                                                                                    | 6                                                     |                                 |                   |                                                                                                    |
| richiesta accredito                                                                                                    |                                                                                                    |                                                                                                    | X                                                     | × •                             | -                 |                                                                                                    |
| INFORMAZIONI ATENEO                                                                                                    |                                                                                                    | Documento di identità                                                                                                    | <b>U</b>                                              |                                 |                   |                                                                                                    |
| sede dell'ateneo<br>calendario accademico                                                                                                   |                                                                                                    | Indirizzo Residenza                                                                                                    | 0                                                     | A                               |                   |                                                                                                    |
| dell'ateneo                                                                                                    |                                                                                                    | Indirizzo Domicilio                                                                                                    | 0                                                     | 6                               |                   |                                                                                                    |
| servizi di sostegno d'ateneo                                                                                                    |                                                                                                    | Contatti                                                                                                    | 0                                                     | 6                               |                   |                                                                                                    |
| altri regolamento diaattico di ateneo                                                                                                    |                                                                                                    | Riepilogo                                                                                                    | 0                                                     | 8                               |                   |                                                                                                    |
| INFORMAZIONI STUDENTE                                                                                                    |                                                                                                    | Riepilogo Credenziali                                                                                                    | 0                                                     | ß                               |                   |                                                                                                    |
| alloggi per gli studenti<br>servizi di ristorazione<br>servizi medici per gli studenti<br>servizi per gli studenti con<br>esigenze speciali | Registrazione nuovo ute                                                                                                    | nte                                                                                                    | 4. 200                                                |                                 |                   |                                                                                                    |
| ine                                                                                                    |                                                                                                    |                                                                                                    |                                                       |                                 | S Intranet locale | 🖌 • 🔍 75% •                                                                                         |
| H start A Regist                                                                                                    | razione nuovo 🕺 app                                                                                                    | lcation procedure                                                                                                    |                                                       | Cerca sul P                     | C                 | 🔎 п 🌾 🖉 🗩 🖽 11.41                                                                                   |

Cliccare su **REGISTRAZIONE NUOVO UTENTE** in fondo alla pagina.

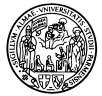

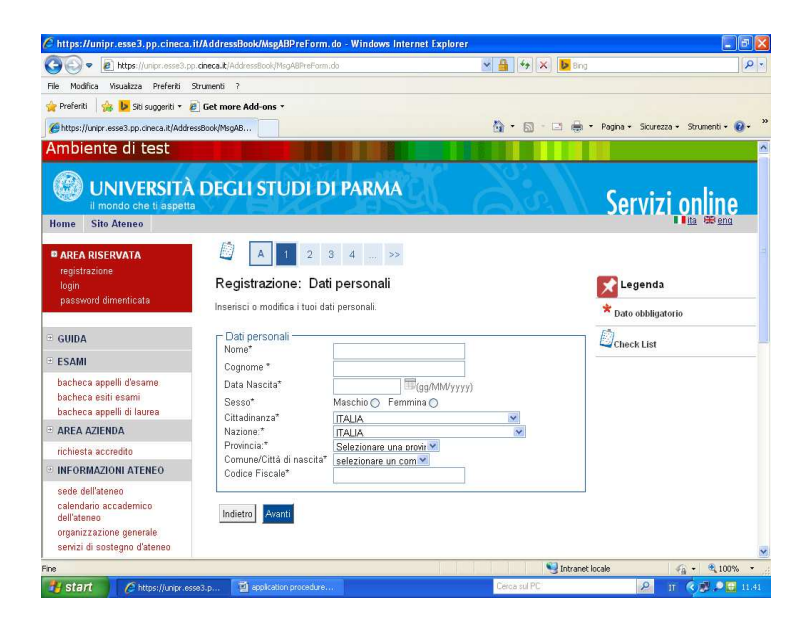

Compilare con i dati personali; questi devono essere <u>esattamente corrispondenti</u> a quelli contenuti sul proprio documento di identità:

- Nome
- Cognome
- Data Nascita
- Sesso (Maschio / Femmina)
- Cittadinanza
- Nazione (di nascita)

Inserendo una nazione che non sia l'Italia, i due campi successivi diventano un unico campo:

• Città non in elenco → inserire CITTÀ DI NASCITA

| 🕒 🍋 🔻 🙋 https://uripr.cssic3.po                                             | dneca.k/Addressind/DetPerions          | El twit oupsessonit=643401EEA9762(2618)                  | 💌 🔒 🔸 🛪 💆 💷    | 2                                     |
|-----------------------------------------------------------------------------|----------------------------------------|----------------------------------------------------------|----------------|---------------------------------------|
| le Modifice Visualeza Prefenti S                                            | trumenki 7                             |                                                          |                |                                       |
| Prefenti 👍 📴 Siti suggenti + 🖉                                              | Get more Add-ons +                     |                                                          |                |                                       |
| 🖉 https://unipr.esse3.pp.cnece.lt/Addres                                    | ssBock(DatiPer                         |                                                          | ∰ • © - ⊕ ⊕    | * Pegina * Skurezza * Strumenti * 🚯 * |
| Ambiente di test                                                            |                                        |                                                          |                |                                       |
| UNIVERSITÀ<br>Il mondo che ti aspetta<br>Homa Sito Atenes                   | DEGLI STUDI                            | DI PARMA                                                 | de l           | Servizi online                        |
| AREA RISERVATA     registrazione     login     paeseverd dimensinata        | Registrazione: D                       | ati personali<br>dati personali                          |                | Legenda<br>* Date obbligatorio        |
| GUIDA                                                                       | - Dati personali                       | Protocol Street Col                                      |                | Check List                            |
| ESAMI                                                                       | Comen                                  | ANTONIO                                                  |                |                                       |
| bacheca appelli d'eserre<br>bacheca esiti esarri<br>bacheca appelli d'aurea | Data Nasota"<br>Sesse*<br>Citadinanza* | D208/1693 (38/M//yyyy)<br>Maschis @ Fermina ()<br>SPAGNA |                |                                       |
| AREA AZIENDA                                                                | Nazione;*                              | SPAGNA                                                   | M              |                                       |
| richiesta accredito.                                                        | Città non in elenco*                   | Cordoba                                                  |                |                                       |
| INFORMAZIONI ATENEO                                                         | Codice Fiscale*                        | (ca                                                      | loolata se non |                                       |
| sade dell'ataneo<br>calendoria accademico<br>dell'ateneo                    | indietro Avanti                        | ind(Caro)                                                |                |                                       |

• Codice Fiscale → questo campo sarà generato automaticamente dal sistema. Cliccare su **AVANTI** → viene creato il Codice Fiscale

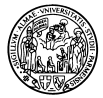

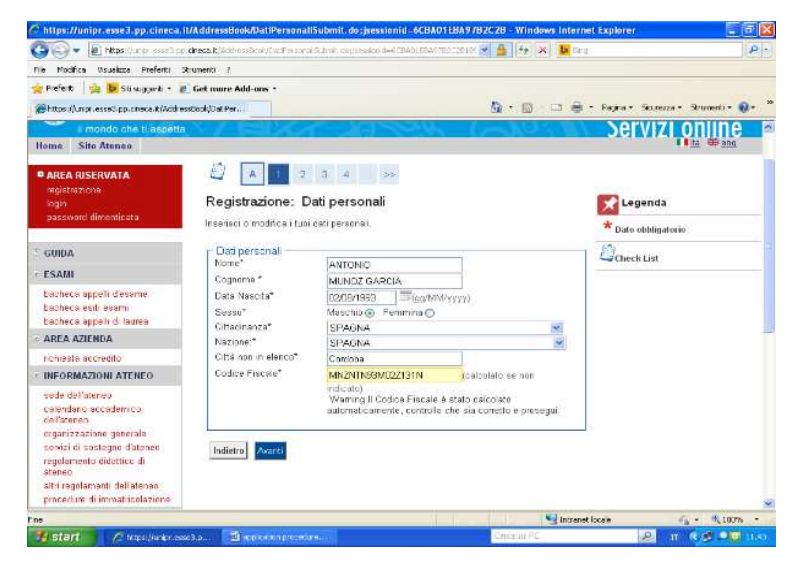

#### Cliccare di nuovo su AVANTI.

| a bttps://unior.esse3.on                                                            | cineca.it/AddressBook/PermSocoEorm                                                                                | do                                                                 | 🗙 🤮 🍫 🗙 📴 Bind |                                      |
|-------------------------------------------------------------------------------------|----------------------------------------------------------------------------------------------------|--------------------------------------------------------------------|----------------|--------------------------------------|
| File Modifica Visualizza Preferiti S                                                | itrumenti ?                                                                                                    |                                                                    |                |                                      |
| 🔶 Preferiti 🛛 🕁 🚺 Siti sunneriti 🔻 🖉                                                | Get more Add-ons +                                                                                                |                                                                    |                |                                      |
| Mohthe://uniny.acca3.pp.cinaca.ik/0ddra                                             | crBook/PermSo                                                                                                    |                                                                    |                | Panipa • Sicurezza • Strumenti • 💁 • |
| Trops // anpriosses.pp/aneca.id/wadie.                                              | ssbooldreimborn                                                                                                   |                                                                    |                |                                      |
| Ambiente di test                                                                    |                                                                                                    |                                                                    |                |                                      |
| WINIVERSITÀ<br>il mondo che ti aspetta<br>Home Sito Ateneo                          | DEGLI STUDI D                                                                                                    | I PARMA                                                            | Q.             | Servizi online                       |
| AREA RISERVATA     registrazione     login     password dimenticata                 | A         1         2         5           Registrazione: Doct         Inserisci o modifica i dati relativitatione | 3 4 >><br>umento di identità<br>ativi al tuo documento di identita | i.             | Legenda<br>* Dato obbligatorio       |
| • GUIDA                                                                             | Documento d' Identità -<br>Tipo documento*                                                                        | <b></b>                                                            |                |                                      |
| - Loami                                                                             | Numero*                                                                                                    | Carta Identità                                                     |                | 1                                    |
| bacheca appeni desame<br>bacheca esiti esami<br>bacheca appelli di laurea           | Rilasciato da<br>Data Rilascio*                                                                                   | Passaporto<br>Patente (gg/mm/aa                                    | aa)            | ļ                                    |
| ■ AREA AZIENDA                                                                      | Data Scadenza Vandita                                                                                             | □ ⊞P(gg/mm/aa                                                      | aa)            |                                      |
| richiesta accredito                                                                 | Indiatus                                                                                                    |                                                                    |                |                                      |
| INFORMAZIONI ATENEO                                                                 | Indieno Avanti                                                                                                    |                                                                    |                |                                      |
| and the second second second                                                        |                                                                                                    |                                                                    |                |                                      |
| sede dell'ateneo<br>calendario accademico<br>dell'ateneo<br>organizzazione generale |                                                                                                    |                                                                    |                |                                      |

Compilare con i dati del proprio documento di identità:

- Tipo Documento → scegliere fra: Carta di Identità / Passaporto
- Numero (del documento)
- Rilasciato da... (nome dell'ente che ha rilasciato il documento)
- Data Rilascio
- Data Scadenza Validità

Cliccare su AVANTI.

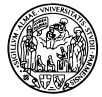

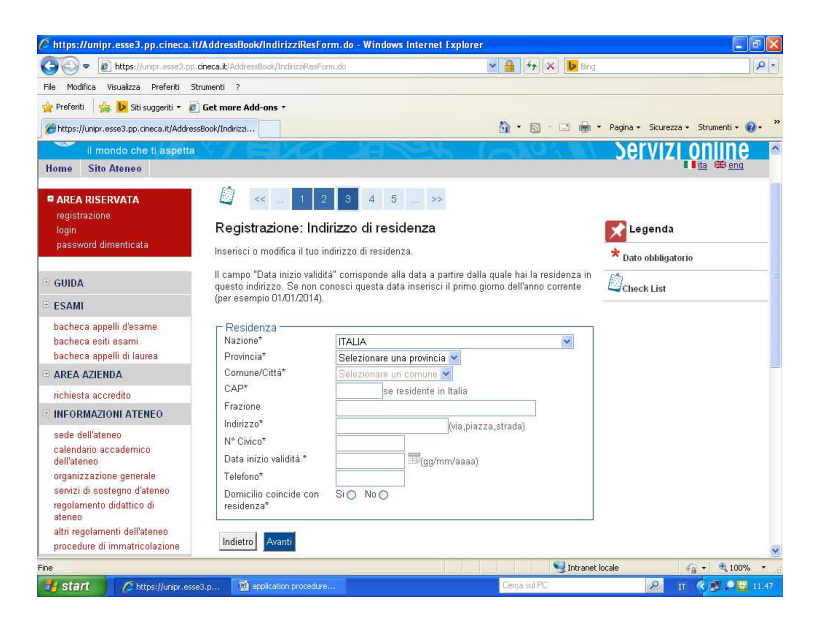

Compilare con i dati relativi alla propria residenza (luogo di abitazione stabile, ufficiale):

Nazione

- Inserendo una Nazione che non sia l'Italia, i due campi successivi diventano un unico campo:
  - Comune/Città non in elenco → inserire CITTÀ

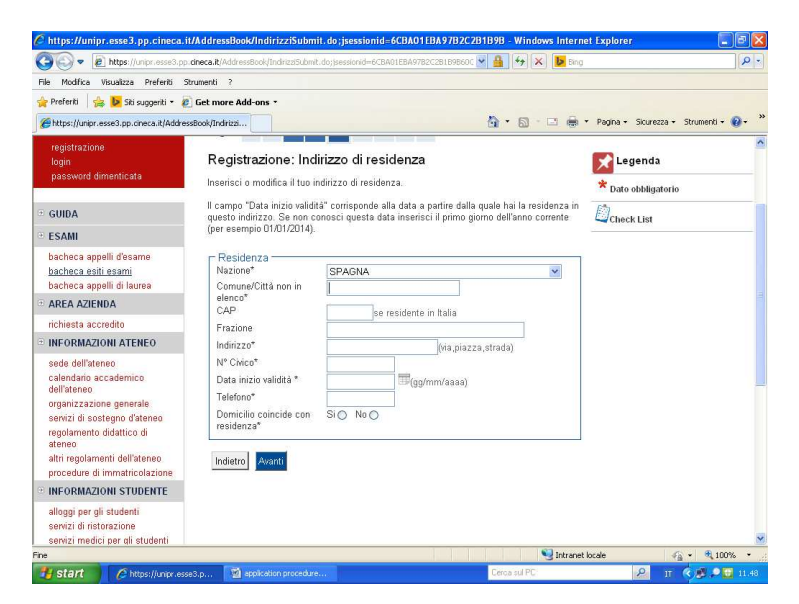

- CAP  $\rightarrow$  codice postale
- Frazione → località, distretto o qualsiasi altro dettaglio che serve al completamento dell'indirizzo, se necessario
- Indirizzo → via
- N° Civico  $\rightarrow$  numero
- Data inizio validità → si veda la nota inclusa nella schermata
- Numero di telefono (completo di prefisso internazionale)
- Domicilio coincide con residenza → selezionare SÌ se il domicilio corrisponde alla residenza / selezionare NO se si vuole aggiungere un indirizzo secondario o temporaneo nella propria nazione e compilare allo stesso modo con i dati richiesti.

Cliccare su AVANTI.

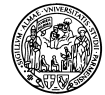

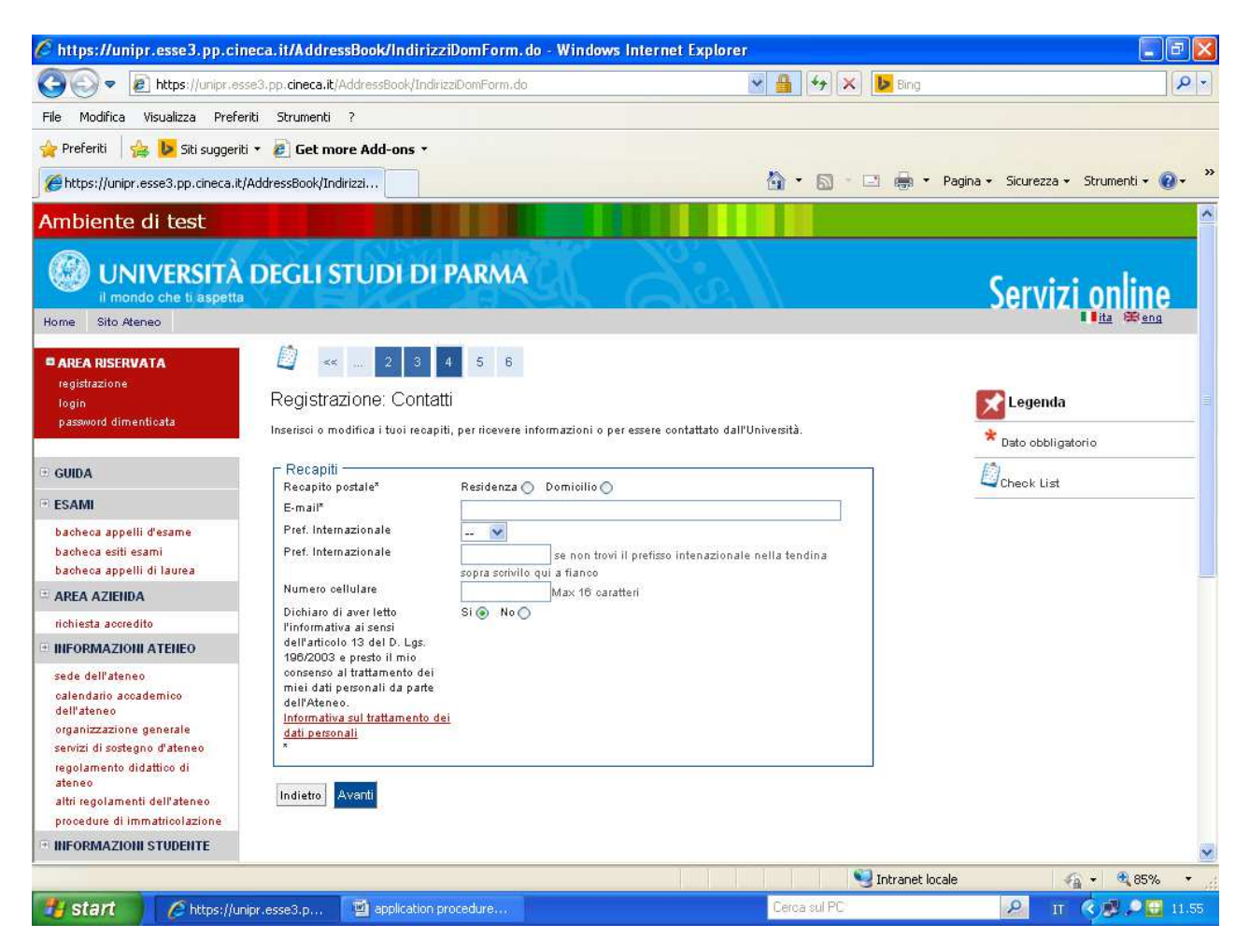

Compilare con i dati di contatto:

- Recapito postale→ scegliere come indirizzo di contatto quello della "Residenza" o quello del "Domicilio" (se compilato)
- E-mail
- Pref. Internazionale [secondo campo] → prefisso telefonico internazionale
- Numero cellulare

Cliccare su "SÌ" per autorizzare il trattamento dei dati personali secondo la legge italiana.

Cliccare su AVANTI.

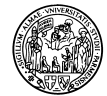

| 💽 🔻 🔊 https                                           | ://unipr.esse3.pp. <b>cineca.it</b> /AddressBook/SceltaPassw                  | vordForm.do                                              | 💌 🔒 🐓 🗙 🕨 Bing                    | 1                                   |
|-------------------------------------------------------|-------------------------------------------------------------------------------|----------------------------------------------------------|-----------------------------------|-------------------------------------|
| Modifica Visualiz;                                    | a Preferiti Strumenti ?                                                       |                                                          |                                   |                                     |
| Preferiti   🍰 🕩 🤉                                     | iiti suggeriti 🝷 🙋 Get more Add-ons 🔹                                         |                                                          |                                   |                                     |
| https://unipr.esse3.p                                 | p.cineca.it/AddressBook/SceltaP                                               |                                                          | 🙆 • 🖾 - 🖃 👼 • P                   | agina • Sicurezza • Strumenti • 🔞 • |
| IEA RIBERVATA<br>Istadore                             | 🖉 ன 📖 3 K 5 6                                                                 |                                                          |                                   |                                     |
| in<br>ssword dimenicala                               | Registrazione: Riepilogo                                                      |                                                          |                                   | Legenda                             |
|                                                       | Conitolia le informazioni inserile. Se alcune di esse sono errale, puoi clico | are sul link per la modifica presente sollo ogni sezione | Se kille le imbraccioni cono      | *                                   |
| DA                                                    | cone le , cricca su comennar in fonto ana pagina.                             |                                                          |                                   | Lane oppingarene                    |
| 4/1                                                   | Dati Personali                                                                |                                                          |                                   | Chieok List                         |
| heca appelli d'esame                                  | Nome                                                                          | Антоню                                                   |                                   |                                     |
| recalestill esand<br>recalappelli di laurea           | Cognome                                                                       | MUNOZ GARCIA                                             |                                   |                                     |
| A AD ENDA                                             | Data di na colta                                                              | Marchio<br>0206/1993                                     |                                   |                                     |
| es la accreditio                                      | Cittadinan za                                                                 | SPAGNA                                                   |                                   |                                     |
| RMADONI ATENED                                        | Na zione di na colta                                                          | SPAGNA                                                   |                                   |                                     |
| dell'aleneo                                           | Cittis non in elenco                                                          | Cottloba                                                 |                                   |                                     |
| viario accarlemico<br>leneo                           | Codice Histolie                                                               | MAZHTR9300221318                                         | 02                                |                                     |
| nizzazione generale                                   |                                                                               |                                                          |                                   |                                     |
| amenio didallico di alereo                            | - Dati documento di identita                                                  |                                                          |                                   |                                     |
| regolamenti dell'aleneo                               | Npo Documento                                                                 | Carla Kenillä                                            |                                   |                                     |
| edure di linin all'orazione                           | Fila colato da                                                                | Minis ierlo del inierlor                                 |                                   |                                     |
| In a click land                                       | Numero<br>Data Plia colo                                                      | 125585J                                                  |                                   |                                     |
| d di ris lorazione                                    | Data Soaden za                                                                | 10/09/2018                                               |                                   |                                     |
| zi medici per gil a kaleni<br>zi ner gil a kaleni con | Abditica Dali documenio di Identità Utilizza il link per modificare i D       | at documento di identità                                 |                                   |                                     |
| ente speciali                                         | - Residenza                                                                   |                                                          |                                   |                                     |
| d di sos legno economico                              |                                                                               | (100 (2019)                                              |                                   |                                     |
| d di segre letta<br>orto alla didallica               | Ra Bone<br>Città non in elenco                                                | SPAGRA                                                   |                                   |                                     |
| rammi di mobili la                                    | CAP                                                                           | 14005                                                    |                                   |                                     |
| al per situtent in mobilità                           | R n zione -                                                                   | Monkro                                                   |                                   |                                     |
| nationale<br>I di Rouge Informatici e al R            | Indiri 200                                                                    | Los Alamos                                               |                                   |                                     |
| make sportive                                         | Nº Civico                                                                     | 15                                                       |                                   |                                     |
| la culturali e sociali<br>ciazioni stuteniesche       | Domicilio coincide con residen za                                             | 0                                                        |                                   |                                     |
| and and the state of the state of the                 | Abditica Dali di Residenza Villizza il link per moditioare i Dati di Re       | siden za                                                 |                                   |                                     |
|                                                       | Recapiti                                                                      |                                                          |                                   |                                     |
|                                                       |                                                                               | 21.232.232.12                                            |                                   |                                     |
|                                                       | Recapito Postale                                                              | Residenza<br>antonio nu poznarci aŭustron en             |                                   |                                     |
|                                                       | Cellulare                                                                     | +34 56985214                                             |                                   |                                     |
|                                                       | Diohiaro di a ver letto l'informati va al cenci dell'articolo 18 dei D. Lys.  | . a                                                      |                                   |                                     |
|                                                       | parte dell'Ateneo.                                                            | da                                                       |                                   |                                     |
|                                                       | Additica Recapit Villaza II link per modificare i Recapit                     |                                                          |                                   |                                     |
|                                                       |                                                                               |                                                          |                                   |                                     |
|                                                       | Itidle to Conterna                                                            |                                                          |                                   |                                     |
|                                                       |                                                                               |                                                          |                                   |                                     |
|                                                       |                                                                               |                                                          | The function for the first of and |                                     |

Controllare il riepilogo dei dati inseriti; è ancora possibile modificarli, se necessario, cliccando su "Modifica Dati Personali".

Se i dati sono corretti, cliccare su CONFERMA.

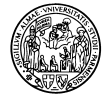

| 🕒 🕞 🗢 🙋 https://unip                                                                                                    | pr.esse3.pp. <b>cineca.it</b> /AddressBook/RiepilogoCre                                                                                                    | edenziali, do                                                                                                    | 💌 🔒 😽 🗙 🕨 Bing                                               | . م<br>ا                           |
|----------------------------------------------------------------------------------------------------|----------------------------------------------------------------------------------------------------|----------------------------------------------------------------------------------------------------|--------------------------------------------------------------|------------------------------------|
| File Modifica Visualizza P                                                                                                    | referiti Strumenti ?                                                                                                    |                                                                                                    |                                                              |                                    |
| 🆕 Preferiti 🛛 👍 <mark>៤</mark> Siti sug                                                                                                    | geriti 🔹 🙋 Get more Add-ons 🔹                                                                                                    |                                                                                                    |                                                              |                                    |
| éhttps://unipr.esse3.pp.cine                                                                                                    | ca.it/AddressBook/Riepilo                                                                                                    |                                                                                                    | 🏠 • 🖾 - 🖃 🖶 • Pa                                             | gina 👻 Sicurezza 👻 Strumenti 👻 🔞 🗸 |
| mbiente di test                                                                                                    |                                                                                                    |                                                                                                    |                                                              |                                    |
| UNIVERSITÀ<br>Il mondo che ti aspetta<br>Home Sito Ateneo                                                                                   | DEGLI STUDI DI PARMA                                                                                                    | A Bin                                                                                                    |                                                              | Servizi online                     |
| AREA RISERVATA     registrazione     login     password dimenticata     GUIDA                                                               | Registrazione: Operazione concl<br>Tutte le informazioni richieste sono state inserite<br>spedita una mail contenente il tuo usemame, il co<br>nella registrazione e nell'isorizione ai test di armit<br>Gi stessi diti sono presenti nella tahella cottorat | US3<br>correttamente. All'indirizzo di posta elettronica che hai i<br>dice per attivare la tua nuova password, e le istruzioni<br>ssione o nell'immatricolazione all'Università di Parma. | rdicatoti sanà<br>su come procedene<br>ente i dati forniti e | Legenda<br>* Dato obbligatorio     |
| ESAMI                                                                                                    | le tue credenziali.                                                                                                    | nte, a consignanto di savare n promemoria conter                                                                                                    | enter daurionnare                                            | Check List                         |
| bacheca appelli d'esame<br>bacheca esiti esami<br>bacheca appelli di laurea                                                                 | Se non ricevi la mail, segnala il problema a: servi<br>ISTRUZIONI PER LA REGISTRAZIONE: vai alla<br>usemame ed al codice di attivazione passuord. P                                                                                                    | zionline@unipr.it.<br>pagina <u>Attivazione password</u> ed inserisci i dati sottosta<br>otrai cosi creare la tua password che assieme allo user                                          | nti relativi allo<br>name ti permetterà                      |                                    |
| AREA AZIENDA                                                                                                    | di ischvent al test di ammissione o di immatricola                                                                                                    |                                                                                                    |                                                              |                                    |
| richiesta accredito                                                                                                    | _ Credenziali                                                                                                    |                                                                                                    |                                                              |                                    |
| INFORMAZIONI ATENEO                                                                                                    | Nome                                                                                                    | ANTONIO                                                                                                    |                                                              |                                    |
| sede dell'ateneo                                                                                                    | Cognome                                                                                                    | MUNOZ GÁRCIA                                                                                                    |                                                              |                                    |
| dell'ateneo                                                                                                    | E-mail                                                                                                    | antonio.munozgarcia@yahoo.es                                                                                                    |                                                              |                                    |
| organizzazione generale                                                                                                    | Utente Temporaneo                                                                                                    | a.munozgarcia                                                                                                    |                                                              |                                    |
| servizi di sostegno d'ateneo                                                                                                    | Codice Attivazione Password                                                                                                    | TOBOSNTC                                                                                                    |                                                              |                                    |
| altri regolamento didattico di ateneo<br>altri regolamenti dell'ateneo<br>procedure di immatricolazione                                     | 🕜 Le stesse informazioni sono state inviate p                                                                                                    | per posta elettronica all'indirizzo da te inserito.                                                                                                    |                                                              |                                    |
| INFORMAZIONI STUDENTE                                                                                                    | Salva promemoria                                                                                                    |                                                                                                    |                                                              |                                    |
| alloggi per gli studenti<br>servizi di ristorazione<br>servizi medici per gli studenti<br>servizi per gli studenti con<br>esigenze speciali | Torna alla pagina dei servizi on line                                                                                                    |                                                                                                    |                                                              |                                    |
|                                                                                                    |                                                                                                    |                                                                                                    |                                                              |                                    |

Al termine di questa prima fase, il sistema invia un'e-mail contenente un UTENTE TEMPORANEO ed un CODICE DI ATTIVAZIONE PASSWORD.

Cliccare su **SALVA PROMEMORIA** per salvare e stampare i dati di registrazione: in questo modo viene emesso il documento "Stampa riepilogo registrazione".

A questo punto, è necessario attivare una password personale seguendo le istruzioni della FASE 2.

- È possibile farlo subito, cliccando sul link **ATTIVAZIONE PASSWORD** presente in questa pagina.
- È possibile altrimenti farlo successivamente, all'indirizzo che si trova anche sul "riepilogo registrazione" precedentemente stampato, ossia: <u>https://www.idem.unipr.it/start/attivapwd</u>

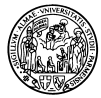

### **STEP 2: ATTIVAZIONE PASSWORD**

Collegarsi all'indirizzo che si trova anche sulla "Stampa riepilogo registrazione": <u>https://www.idem.unipr.it/start/attivapwd</u>

| Pagina + Sicurezza + Strumenti +  For the sicurezza + Strumenti +  For the sicurezza + Strumenti +  For the sicurezza + Strumenti +  For the sicurezza + Strumenti +  For the sicurezza +  For the sicurezza + </th                                                                                                    |
|----------------------------------------------------------------------------------------------------|
| <ul> <li>Pagina + Sicurezza + Strumenti + </li> <li>Pagina + Sicurezza + Strumenti + </li> </ul>                                                                                                    |
| <ul> <li>Pagina + Sicurezza + Strumenti + @+</li> <li>Image: Sicurezza + Strumenti + @+</li> <li>Image: Sicurezza + Strumenti + @+</li> <li>Image: Sicurezza + Strumenti + @+</li> <li>Image: Sicurezza + Strumenti + Sicureza + Strumentari per la selezione di una password ragionevolmente sicura:</li> <li>Non niciclare una password evidesere composta e una password devidesere composta</li> <li>Image: Una password devidesere composta</li> <li>Image: Sicurezza + Sicurezza + Sicur</li></ul> |
| Di seguito sono esposte alcune regole<br>elementari per la selezione di una<br>password ragionevolmente sicura:<br>• Non riciclare una password<br>utilizzata in precedenza.<br>• Una password devessere composta<br>• Una password devessere composta                                                                                                    |
| Di seguito sono esposte alcune regole<br>elementari per la selezione di una<br>password ragionevolmente sicura:<br>• Non rioiciare una password<br>utilizzata in precedenza.<br>• Una password devfessere composta<br>a una misme di 8 du e e recto a                                                                                                    |
| istruzioni<br>Di seguito sono esposte alcune regole<br>elementari per la selezione di una<br>password ragionevolmente sicura:<br>• Non riciclare una password<br>utilizzata in precedenza.<br>• Una password devlessere composta<br>dun mismo di 8 dun e seriere s                                                                                                    |
| Di seguito sono esposte alcune regole<br>elementari per la selezione di una<br>password ragionevolmente sicura:<br>• Non riciclare una password<br>utilizzata in precedenza.<br>• Una password devlessere composta<br>da un mismo di 8 da un ericica                                                                                                    |
| da un innimito un a au din massimo<br>di 15 caratteri. (OBBLIGATORIO)<br>• Inserite una combinazione di lettere<br>maiuscole e minuscole e numeri e<br>caratteri speciali. (OBBLIGATORIO<br>almeno un carattere fra questi:<br>0120057000000000000000000000000000000000                                                                                                    |
| • Non inserire nella password una<br>sequenza di più di due caratteri<br>consecutivi presenti all'interno<br>dell'indritzzo email.     • Non scegliere parole che si trovano<br>nei dizionari di qualsiasi lingua,<br>anche se digitate al contrario.<br>Esistono software in grado di<br>individuarie.                                                                                                    |
| <ul> <li>Non soegliere una password<br/>facilmente associabile all'Utente,<br/>come ad esempio nomi di familiari<br/>o animali domestici, o che</li> </ul>                                                                                                    |
| a 6                                                                                                    |

- Username → compilare con lo username temporaneo assegnato dal sistema al termine della registrazione
- Codice attivazione password
- Scegli la password → scegliere una password personale composta da un minimo di 8 ad un massimo di 15 caratteri, combinando maiuscole e minuscole e includendo uno di questi caratteri obbligatori: 0123456789!\$%&/(),.
- Ripeti la password → digitare nuovamente la password scelta
- Dichiaro di aver letto il regolamento  $\rightarrow$  spuntare la casella

Cliccare su PROSEGUI.

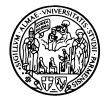

| 🖉 Identity Management - Windows Internet Explorer          |                         |                                          |
|------------------------------------------------------------|-------------------------|------------------------------------------|
| Solver Market Strate                                       | 💌 🔒 🔛 🍫 🗙 📴 sde         | ٩                                        |
| File Modifica Visualizza Preferiti Strumenti ?             |                         |                                          |
| 🚖 Preferiti 🛛 👍 🕨 Siti suggeriti 🔹 🔊 Get more Add-ons 🔹    |                         |                                          |
| 😫 🕶 🎉 Home Ukente Registrato 🎯 Identity Management 🛛 🗙     | 🟠 🔹 🖾 🗧 🖶 👻 Pagina 🕶 Si | icurezza 🕶 Strumenti 🕶 🔞 🕶 🎽             |
| UNIVERSITÀ DEGLI STUDI DI PARMA<br>il mondo che ti aspetta |                         | UNIPRIT                                  |
| HomePage Gestione credenziali Altri servizi                | FAQ Contatto Login      | $\smile$                                 |
|                                                            |                         |                                          |
| Attivazione password                                       | istruzi                 | oni                                      |
| Passo 2 di 3: inserimento dati per recupero password       | Inserisci               | i dati necessari per                     |
| Demonda (†)                                                | il recuper              | ro password.                             |
| Domanda (*)                                                | coretta pe              | erché, qualora tu                        |
|                                                            | smarrisca<br>invierem   | a la password, ti<br>o a quell'indirizzo |
| Mail personale per il recupero password (*) 🛛 🛛 🖉          | le inform               | azioni necessarie                        |
| Prosegui                                                   | al recupe               | ITO.<br>e di recunero                    |
|                                                            | tramite S               | MS su cellulare,                         |
|                                                            | per il mo.<br>offico    | mento, non è                             |
|                                                            | auva.                   |                                          |
|                                                            |                         |                                          |
| *                                                          |                         |                                          |
|                                                            |                         |                                          |
| UNIVERSITÀ DEGLI STUDI DI PARMA                            |                         |                                          |
| Fine                                                       | 🗸 Siti attendibili      |                                          |
| 🐴 start 🔗 [dentity Management 📓 application procedure      | Cerca sul PC            | P IT C 💆 P 12.40                         |

Scegliere una domanda ed una risposta che potranno essere utilizzate per il recupero della password in caso di smarrimento:

- Domanda
- Risposta
- Mail personale per il recupero password

Cliccare su **PROSEGUI**.

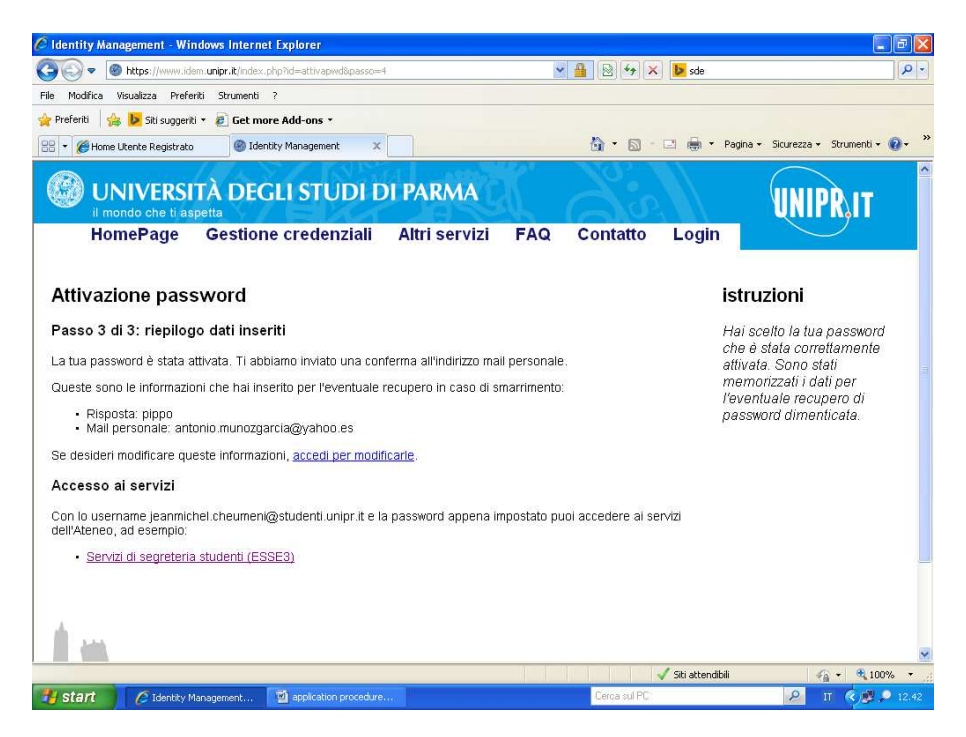

La pagina successiva riporta il riepilogo dei dati per il recupero della password (risposta ed indirizzo e-mail personale). È importante prendere nota di questi dati... e della password, ovviamente!

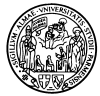

#### FASE 3: APPLICATION FORM

Tornare alla prima pagina web della procedura, collegandosi a <u>www.unipr.it</u> e selezionando SERVIZI  $\rightarrow$  Servizi di segreteria on line  $\rightarrow$  LOGIN, oppure collegandosi al link <u>https://unipr.esse3.cineca.it/Home.do</u>

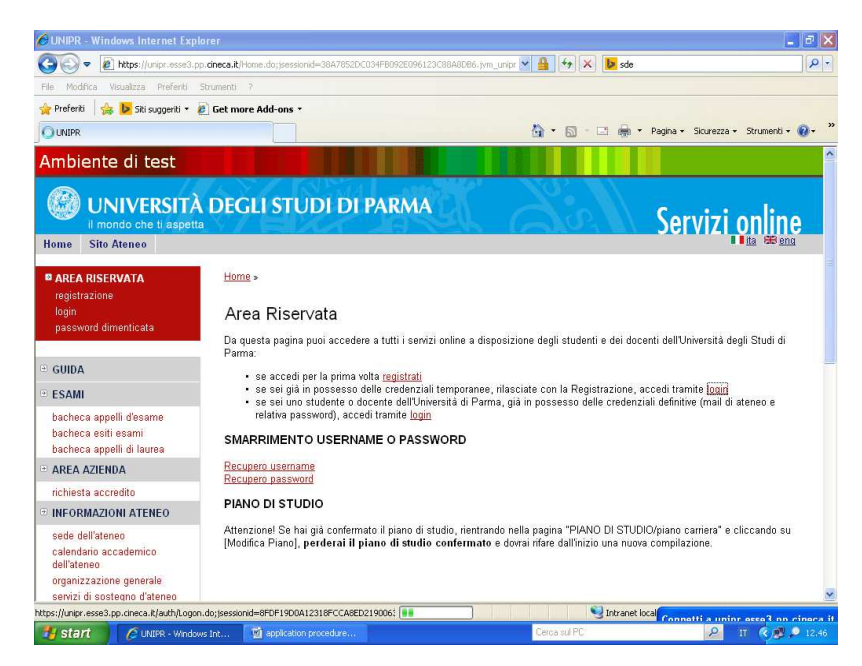

Cliccare sul primo **LOGIN** ("se sei già in possesso delle credenziali temporanee, rilasciate con la Registrazione, accedi tramite login").

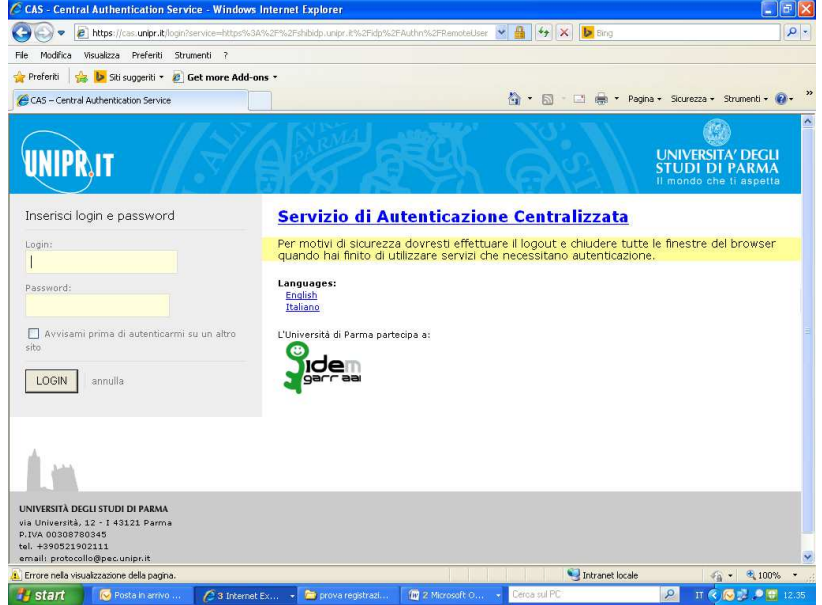

- LOGIN → inserire lo username temporaneo
- PASSWORD → inserire la password personale attivata

Cliccare su LOGIN.

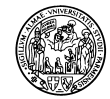

| Chanter Constitute for particular and the                                                                                                    | ows Internet Explorer                          |                                                                                                    |                            | الكال                     |
|----------------------------------------------------------------------------------------------------|------------------------------------------------|----------------------------------------------------------------------------------------------------|----------------------------|---------------------------|
| 🔆 🕞 🗢 🙋 https://unipr.esse3.p                                                                                                    | p. <b>cineca.it</b> /auth/Logon.do)jsessionid  | =8FDF19D0A12318FCCA8ED2190063648B.jvm                                                                                                    | 💌 🔒 🐓 🗙 🕨 sde              | ٩                         |
| File Modifica Visualizza Preferiti                                                                                                    | Strumenti ?                                    |                                                                                                    |                            |                           |
| 🆕 Preferiti 🛛 👍 🐌 Siti suggeriti 🔹 🕯                                                                                                    | 🖉 Get more Add-ons 🔹                           |                                                                                                    |                            |                           |
| 🤏 Home Utente Registrato                                                                                                    |                                                |                                                                                                    | 🏠 • 🔝 - 🖃 👼 • Pagina • Sid | :urezza 👻 Strumenti 👻 🔞 🗸 |
| il mondo che ti aspett                                                                                                    | a V C                                          |                                                                                                    | Serv                       | 171 online                |
| Home Sito Ateneo                                                                                                    |                                                |                                                                                                    |                            |                           |
| Registrato                                                                                                    | Area Utenti Regis                              | strati - Benvenuto ANTONIC                                                                                                    | D MUNOZ GARCIA             |                           |
| ANTONIO MUNOZ<br>GARCIA                                                                                                    | Nel menù HOME visualiz<br>Nell menù SEGRETERIA | zi e modifichi i tuoi dati personali.<br>. inserisci, modifichi o visualizzi i tuoi da                                                                   | ti amministrativi.         |                           |
|                                                                                                    | Dati Personali                                 | Nascondi dettanli 💌                                                                                                    |                            |                           |
| AREA RISERVATA<br>logout<br>cambia password                                                                                                    | Foto                                           | 0                                                                                                    |                            |                           |
|                                                                                                    |                                                |                                                                                                    |                            |                           |
| B HOME                                                                                                    | Nome Cognome                                   | ANTONIO MUNOZ GARCIA                                                                                                    |                            |                           |
| <sup>2)</sup> HOME<br><sup>2)</sup> SEGRETERIA<br><sup>2)</sup> MOBILITÁ                                                                                                    | Nome Cognome<br>Residenza                      | ANTONIO MUNOZ GARCIA<br>Los Alamos, 15<br>14005 Montoro<br>tel:0034 25698789                                                                             |                            |                           |
| HOME<br>SEGRETERIA<br>MOBILITĂ<br>INTERNAZIONALE                                                                                                    | Nome Cognome<br>Residenza                      | ANTONIO MUNOZ GARCIA<br>Los Alamos, 15<br>14005 Montoro<br>tel:0034 25698789                                                                             |                            |                           |
| HOME<br>SEGRETERIA<br><u>MOBILITĂ</u><br>INTERNAZIONALE<br>INFORMAZIONI ATENEO                                                                                                    | Nome Cognome<br>Residenza                      | ANTONIO MUNOZ GARCIA<br>Los Alamos, 15<br>14005 Montoro<br>tel:0034 25698789                                                                             |                            |                           |
| <ul> <li>HOME</li> <li>SEGRETERIA</li> <li>MOBILITĂ<br/>INTERNAZIONALE</li> <li>INFORMAZIONI ATENEO<br/>sede dell'ateneo<br/>calendario accademico<br/>dell'ateneo</li> </ul>                                                                   | Nome Cognome<br>Residenza<br>Domicilio         | ANTONIO MUNOZ GARCIA<br>Los Alamos, 15<br>14005 Montoro<br>tel:0034 25698789<br>Los Alamos, 15<br>14005 Montoro<br>tel: 0034 25698789                    |                            |                           |
| <ul> <li>HOME</li> <li>SEGRETERIA</li> <li>MOBILITĂ<br/>INTERNAZIONALE</li> <li>INFORMAZIONI ATENEO</li> <li>sede dell'ateneo<br/>calendario accademico<br/>dell'ateneo<br/>organizzazione generale<br/>servizi di sostegno d'ateneo</li> </ul> | Nome Cognome<br>Residenza<br>Domicilio         | ANTONIO MUNOZ GARCIA<br>Los Alamos, 15<br>14005 Montoro<br>tel:0034 25698789<br>Los Alamos, 15<br>14005 Montoro<br>tel: 0034 25698789<br><u>modifica</u> |                            |                           |

Cliccare su MOBILITÀ INTERNAZIONALE (nel menu a sinistra).

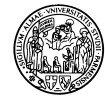

| 🔾 🗢 🙋 https://un                                                                      | ipr.esse3.pp. <b>cineca.it</b> /auth/Enrollment/E                                                                                                    | RiepApplicationFormConfermaForm.do;jsessionid=38A7                                                                                        | × A      | 44        | 🗙 🐌 sde          | Q                               |
|---------------------------------------------------------------------------------------|----------------------------------------------------------------------------------------------------|----------------------------------------------------------------------------------------------------|----------|-----------|------------------|---------------------------------|
| File Modifica Visualizza                                                              | Preferiti Strumenti ?                                                                                                    |                                                                                                    |          |           |                  |                                 |
| 🆕 Preferiti 🛛 👍 📴 Siti su                                                             | ıggeriti 🔹 🕖 Get more Add-ons 🔹                                                                                                    |                                                                                                    |          |           |                  |                                 |
| Application Form for Incom                                                            | ing Students                                                                                                    |                                                                                                    |          | - 6       | 🕽 - 🖃 🖶 - Pagina | a + Sicurezza + Strumenti + 🔞 + |
| mbiente di test                                                                       |                                                                                                    |                                                                                                    |          |           |                  |                                 |
| UNIVERSITÀ                                                                            | DEGLI STUDI DI PARMA                                                                                                    | 126 20                                                                                                    |          |           |                  | Servizi online                  |
| ome Sito Ateneo                                                                       |                                                                                                    |                                                                                                    |          |           |                  |                                 |
| ANTONIO MUNOZ<br>GARCIA                                                               | Application Form for Incoming S<br>Attacense le paghe segnent potent procedere con la<br>permetteran io diaccedere al skrema permoditicare i<br>p Check List | Students<br>registractione als ito. Altermine tisarian io consegnati i i nome rente e ni codice<br>tiololatife accedere alsericti oferti. | di acces | socile 11 | 1                | Legend: Nationalisettagii       |
|                                                                                       | Activity                                                                                                    | Section                                                                                                    | Info     | Statu:    |                  |                                 |
|                                                                                       | A - Selezione Bando di la orizione                                                                                                    |                                                                                                    | 0        | ٨         |                  | Completed Section               |
| RESERVED AREA                                                                         | 3                                                                                                    | Selezione nazione dell'atteneo di provenienza del Bando di Mobilità Incoming                                                              | 0        |           |                  |                                 |
| charge password                                                                       |                                                                                                    | Selezione dell'ateneo di provenienza del Bando di Mobilità Incoming                                                                       | 0        | 8         |                  |                                 |
| HOME                                                                                  |                                                                                                    | Selezione del Bando di Mobilità Incoming                                                                                                  | 0        | 0         |                  |                                 |
| REGISTRAR'S OFFICE                                                                    |                                                                                                    | Selezione del Destinazione del Bando di Mobilità Incoming                                                                                 | 0        | 8         |                  |                                 |
| INTERNATIONAL<br>MOBILITY                                                             | 1                                                                                                    | Selezione del Corso di Studio di Isorizione del Bando di Mobilita Incoming                                                                | 0        | 0         |                  |                                 |
| application form for incoming                                                         |                                                                                                    | Selezione del Percorso di Studio di Bortzione dei Bando di Mobilità Incoming                                                              | 0        | 8         |                  |                                 |
| INFORMAZIONI ATENEO                                                                   |                                                                                                    | Plepllogo dei dati immessi durante Tazione di scelta dei Bando di Mobilità.                                                               | 0        |           |                  |                                 |
| sede de lífateneo<br>calendario accademico de lífateneo                               | 8 - Immatricolazione per Mobilità                                                                                                    |                                                                                                    | 0        |           |                  |                                 |
| organ izzazione generale<br>semizi di sostegno d'adeneo                               |                                                                                                    | Immatricolazione per mobilità                                                                                                    | 0        | 6         |                  |                                 |
| regolamento diclattico di ateneo<br>attri regolamenti dell'ateneo                     |                                                                                                    | Riepilogo inmatricolazione per mobilita                                                                                                   | 0        | 6         |                  |                                 |
| procedure di immatricolazione                                                         | C - Riepliogo de ll'Immatricolazione per mobilità                                                                                                    |                                                                                                    | 0        | 8         |                  |                                 |
| INFORMAZIONI<br>STUDENTE                                                              |                                                                                                    | Riepilogo immatricolazione per mobilità                                                                                                   | 0        | 8         |                  |                                 |
| alloggi þer gil studenti<br>ervizi dir ristorazione<br>ervizi medici per gil studenti | Application Form for Incoming Students                                                                                                    |                                                                                                    | 17. 1    |           |                  |                                 |
|                                                                                       |                                                                                                    |                                                                                                    |          |           |                  |                                 |

Cliccare sul pulsante blu APPLICATION FORM FOR INCOMING STUDENTS (in fondo alla pagina).

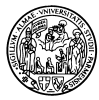

SEZIONE A

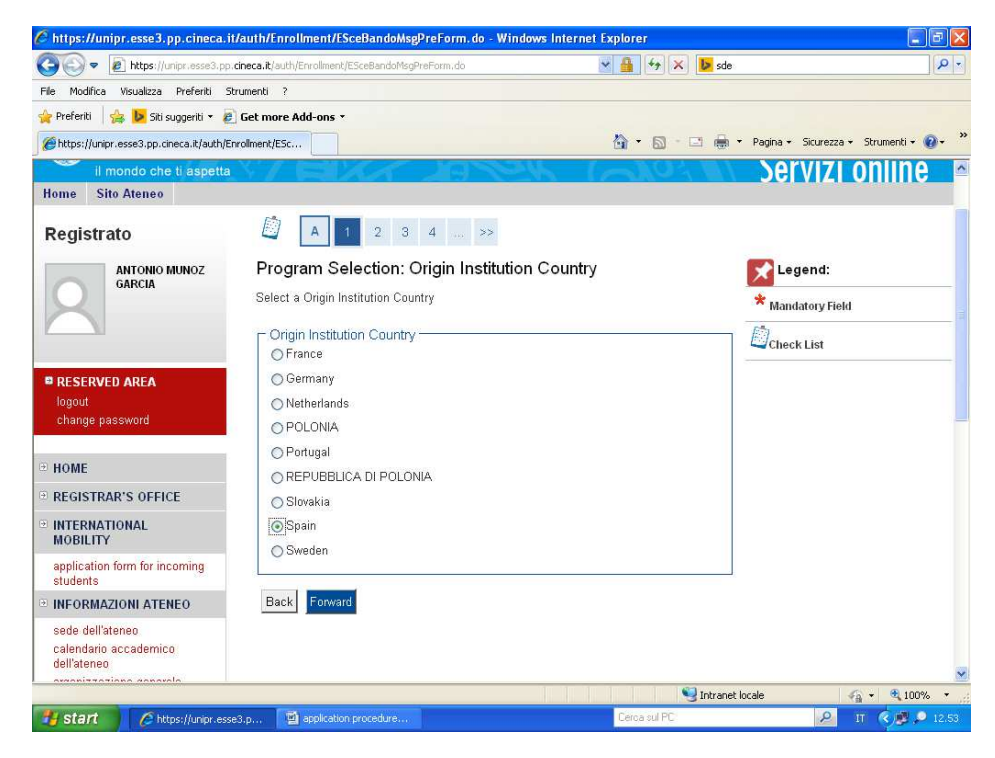

Selezionare la nazione della propria Università d'origine. Cliccare su **FORWARD**.

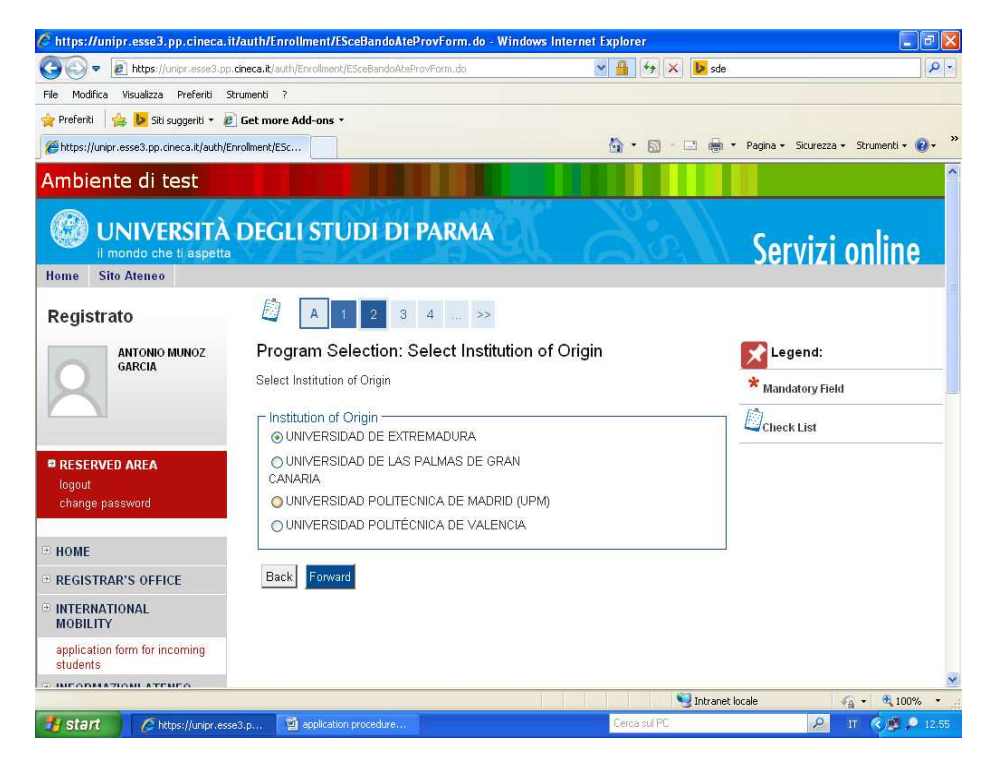

Selezionare il nome della propria Università d'origine. Cliccare su **FORWARD**.

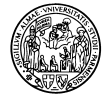

| 🕘 🕞 🗢 🙋 https://unipr.esse3.pp.cineca.it/aut          | h/Enrollment/ESceBandoForm.do      | Di                       | × A                | 😽 🗙 📴 sde | ۹                                      |
|-------------------------------------------------------|------------------------------------|--------------------------|--------------------|-----------|----------------------------------------|
| ile Modifica Visualizza Preferiti Strumenti ?         |                                    |                          |                    |           |                                        |
| 🍦 Preferiti 🛛 👍 陊 Siti suggeriti 🔹 🔊 Get more         | Add-ons *                          |                          |                    |           |                                        |
| # https://unipr.esse3.pp.cineca.it/auth/Enrollment/ES |                                    |                          | <u>6</u> -         | S · 🗆 🖨   | • Pagina • Sicurezza • Strumenti • 🔞 • |
| Ambiente di test                                      |                                    |                          |                    |           |                                        |
| UNIVERSITÀ DEGI                                       | LI STUDI DI P                      | ARMA                     |                    |           | Servizi online                         |
| Home Sito Ateneo                                      |                                    |                          |                    |           |                                        |
| Registrato                                            | < 1 2 3                            | 4 5 >>                   |                    |           |                                        |
| ANTONIO MUNOZ Prog                                    | gram Selection: Pro                | ogram Selectior          | n                  |           | Kalend:                                |
| GARCIA The pa                                         | age shows the form for sele        | ect a Program            |                    |           | * Manufacture Field                    |
| _ Da                                                  | ta Entered                         |                          |                    |           | Mandatory Heid                         |
|                                                       |                                    |                          |                    |           | Check List                             |
| Instit                                                | ution of Origin:                   | UNIVERS                  | SIDAD DE EXTRE     | MADURA    |                                        |
| Indout                                                | aram Selection                     |                          |                    |           |                                        |
| change password                                       | lect Program                       | Institution of<br>Origin | Type of<br>Program | Project   |                                        |
| HOME                                                  | Bando di Ingegneria                |                          | EXCHANGE           | FRASMUS   |                                        |
| REGISTRAR'S OFFICE                                    | Dell' Informazione-<br>Erasmus-SMS | EXTREMADURA              | PROGRAMS           | +         |                                        |
| INTERNATIONAL                                         |                                    | - FO                     |                    |           |                                        |
| MOBILITY                                              | < Forward                          |                          |                    |           |                                        |
| MOBILITY<br>application form for incoming<br>students | Forward                            |                          |                    |           |                                        |
| MOBILITY application form for incoming students       | Forward                            |                          |                    |           |                                        |

<u>GLI STUDENTI ERASMUS+</u> in scambio semplice dovranno selezionare il Programma collegato al Dipartimento dell'Università degli Studi di Parma al quale risulteranno poi iscritti. Nella pagina seguente potete trovare indicazioni per abbinare correttamente la vostra area generale di studio con il Dipartimento corrispondente.

<u>GLI STUDENTI NON ERASMUS</u> (ossia gli studenti in scambio nell'ambito di altri tipi di accordi fra la propria Università d'origine e l'Università degli Studi di Parma) dovranno selezionare il programma "ACCORDO COOPERAZIONE INTERNAZIONALE", valido per tutte le aree di studio e per tutti i Dipartimenti.

<u>GLI STUDENTI DOUBLE DEGREE</u> dovranno selezionare uno dei programmi specifici, suddivisi per corso di laurea, elencati nelle pagine seguenti.

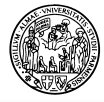

### **ERASMUS+**

| DIPARTIMENTO                                                                        | AREA GENERALE DI STUDIO                                                                   |
|-------------------------------------------------------------------------------------|-------------------------------------------------------------------------------------------|
| Dipartimento di Medicina Clinica e Sperimentale                                     | Medicina e chirurgia                                                                      |
| Dipartimento di Antichistica, Lingue,<br>Educazione, Filosofia (A.L.E.F.)           | Civiltà e lingue straniere<br>Filosofia<br>Scienze dell'educazione<br>Scienze umanistiche |
| Dipartimento di Lettere, Arti, Storia e Società<br>(L.A.S.S.)                       | Arti, beni culturali, spettacolo<br>Psicologia<br>Storia<br>Scienze della comunicazione   |
| Dipartimento di Fisica e Scienze della Terra<br>"Macedonio Melloni"                 | Fisica<br>Scienze Geologiche                                                              |
| Dipartimento di Scienze Chirurgiche                                                 | Studi infermieristici, ostetricia, fisioterapia                                           |
| Dipartimento di Economia                                                            | Economia                                                                                  |
| Dipartimento di Giurisprudenza                                                      | Giurisprudenza<br>Scienze politiche<br>Servizio sociale                                   |
| Dipartimento di Bioscienze                                                          | Scienze biologiche, biotecnologia<br>Scienze ambientali, ecologia                         |
| Dipartimento di Matematica e Informatica                                            | Matematica<br>Informatica                                                                 |
| Dipartimento di Scienze degli Alimenti                                              | Scienze e tecnologie alimentari<br>Scienze gastronomiche                                  |
| Dipartimento di Farmacia                                                            | Farmacia                                                                                  |
| Dipartimento di Chimica                                                             | Chimica                                                                                   |
| Dipartimento di Scienze Medico-Veterinarie                                          | Medicina veterinaria                                                                      |
| Dipartimento di Scienze Biomediche,<br>Biotecnologiche e Traslazionali (S.Bi.Bi.T.) | Odontoiatria<br>Scienze dello sport                                                       |
| Dipartimento di Neuroscienze                                                        | Fisioterapia<br>Psicobiologia e neuroscienze cognitive                                    |
| Dipartimento di Ingegneria Civile, dell'Ambiente,<br>del Territorio e Architettura  | Architettura<br>Ingegneria civile                                                         |
| Dipartimento di Ingegneria Industriale                                              | Ingegneria meccanica e gestionale                                                         |
| Dipartimento di Ingegneria dell'Informazione                                        | Ingegneria dell'informazione                                                              |

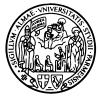

### NON ERASMUS

ACCORDO COOPERAZIONE INTERNAZIONALE Tutte le aree di studio

### **DOUBLE DEGREE (DOPPIO TITOLO)**

| PROGRAMMA                                                                         | CORSO DI LAUREA                                                                                             |
|-----------------------------------------------------------------------------------|----------------------------------------------------------------------------------------------------|
| DOUBLE DEGREE LAUREA TRIENNALE<br>OSTETRICIA                                      | Ostetricia (abilitante alla professione sanitaria di<br>Ostetrica/o) - LAUREA TRIENNALE                     |
| DOUBLE DEGREE LAUREA TRIENNALE<br>INFERMIERISTICA                                 | Infermieristica (abilitante alla professione sanitaria di<br>Infermiere) - LAUREA TRIENNALE                 |
| DOUBLE DEGREE LAUREA TRIENNALE<br>ECONOMIA E MANAGEMENT (CLEM)                    | Economia e Management - LAUREA TRIENNALE                                                                    |
| DOUBLE DEGREE LAUREA MAGISTRALE<br>TRADE MARKETING E STRATEGIE<br>COMMERCIALI     | Trade Marketing e Strategie Commerciali - LAUREA<br>MAGISTRALE                                              |
| DOUBLE DEGREE LAUREA MAGISTRALE IBD                                               | International Business and Development - Economia<br>Internazionale e dello Sviluppo - LAUREA<br>MAGISTRALE |
| DOUBLE DEGREE LAUREA MAGISTRALE<br>CHIMICA                                        | Chimica - LAUREA MAGISTRALE                                                                                 |
| DOUBLE DEGREE LAUREA MAGISTRALE<br>AMMINISTRAZIONE E DIREZIONE AZIENDALE<br>(ADA) | Amministrazione e Direzione Aziendale - LAUREA<br>MAGISTRALE                                                |

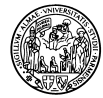

| https://unipr.esse3.pp.c                                                                                                    | ineca.it/aut                                                    | h/Enrollment/ESceBa                                                                                               | ndoDestForm.do - W                     | indows Internet              | Explorer                                 |                   |                                    |
|----------------------------------------------------------------------------------------------------|-----------------------------------------------------------------|----------------------------------------------------------------------------------------------------|----------------------------------------|------------------------------|------------------------------------------|-------------------|------------------------------------|
| 🔆 🕞 🗢 🔊 https://unipr.e                                                                                                    | esse3.pp. <b>cinec</b> a                                        | a.it/auth/Enrollment/ESceBa                                                                                       | andoDestForm.do                        |                              | 💌 🔒 🐓 🗙                                  | 🕑 sde             | P -                                |
| File Modifica Visualizza Pref                                                                                                    | feriti Strume                                                   | nti ?                                                                                                    |                                        |                              |                                          |                   |                                    |
| 🚖 Preferiti   👍 🕨 Siti suggel                                                                                                    | riti 🔹 🙋 Get                                                    | more Add-ons 🔹                                                                                                    |                                        |                              |                                          |                   |                                    |
| // https://unipr.esse3.pp.cineca.                                                                                                    | it/auth/Enrollm                                                 | ent/ESc                                                                                                    |                                        |                              | 🙆 • 🔊 ·                                  | 🖃 👼 🕶 Pa          | gina + Sicurezza + Strumenti + 🔞 + |
| Ambiente di test                                                                                                    |                                                                 |                                                                                                    |                                        |                              |                                          |                   |                                    |
| UNIVERSITÀ<br>Il mondo che ti aspetta<br>Home Sito Ateneo                                                                                                    | DEGLIS                                                          | STUDI DI PARA                                                                                                    | МА                                     |                              |                                          |                   | Servizi online                     |
| Registrato                                                                                                    | <u>[]</u>                                                       |                                                                                                    | 6 >>                                   |                              |                                          |                   |                                    |
| GARCIA                                                                                                    | Program<br>The pages<br>Data En                                 | Program Selection: Program Origin Selection<br>The page shows the form to select a Program Origin<br>Data Entered |                                        |                              | -                                        | Mandatory Field   |                                    |
|                                                                                                    | Institution                                                     | Institution of Origin: UNIVERSIDAD DE EXTREMADURA                                                                 |                                        |                              |                                          |                   |                                    |
| logout                                                                                                    | Program: Bando di Ingegneria Dell' Informazione-Erasmus-<br>SMS |                                                                                                    |                                        |                              |                                          |                   |                                    |
| change password                                                                                                    | Type of Program: EXCHANGE PROGRAMS                              |                                                                                                    |                                        |                              | 1. 1. 1. 1. 1. 1. 1. 1. 1. 1. 1. 1. 1. 1 |                   |                                    |
| HOME                                                                                                    | Project:                                                        |                                                                                                    | ERASMU                                 | 18 +                         |                                          |                   |                                    |
| REGISTRAR'S OFFICE                                                                                                    | Program                                                         | n Origin Selection                                                                                                |                                        |                              |                                          | 1                 |                                    |
| INTERNATIONAL MOBILITY                                                                                                    | Select                                                          | Program Origin                                                                                                    | Area                                   | Departmental<br>coordinator: | Institutional coordinator:               |                   |                                    |
| application form for incoming students                                                                                                    | •                                                               | FS-ACCORDO IN FASE DI<br>DEFINIZIONE                                                                              | Computing ERA-11.3                     |                              |                                          |                   |                                    |
| INFORMAZIONI ATENEO     sede dell'ateneo                                                                                                    | 0                                                               | F-ACCORDO IN FASE DI<br>DEFINIZIONE                                                                               | Electronics and<br>automation Era-06.5 |                              |                                          |                   |                                    |
| calendario accademico<br>dell'ateneo<br>organizzazione generale<br>servizi di sostegno d'ateneo<br>regolamento didattico di<br>ateneo<br>altri regolamenti dell'ateneo | Back Fo                                                         | nvard                                                                                                    | A                                      |                              |                                          | Ţ                 |                                    |
| ne                                                                                                    |                                                                 |                                                                                                    |                                        |                              |                                          | 🧐 Intranet locale | 👍 + 🍳 80% +                        |
| te start                                                                                                    | unipr.esse3.p.                                                  | , application proce                                                                                               | dure                                   |                              | Cerca sul PC                             |                   | 🔎 п 🌏 🖉 🔎 12.57                    |

Selezionare l'area di studio correlata allo specifico Programma scelto.

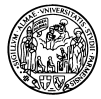

Al termine della Sezione A compare il riepilogo dei dati inseriti.

| mitps.mullipriesses.pp.cr                                                                                                    | neca, frautivi in o finentvi scebandocusi o                                         | m. do - windows internet Explorer                                                                                                    |                                        |
|----------------------------------------------------------------------------------------------------|-------------------------------------------------------------------------------------|----------------------------------------------------------------------------------------------------|----------------------------------------|
| 🕒 💽 🔻 🙋 https://unipr.e                                                                                                    | sse3.pp. <b>cineca.it</b> /auth/Enrollment/ESceBandoCdsForm                         | n,do 📉 🛗 🦘 🔀 🕨 sde                                                                                                    | • [عر][                                |
| File Modifica Visualizza Pref                                                                                                    | eriti Strumenti ?                                                                   |                                                                                                    |                                        |
| 🚖 Preferiti   👍 ┣ Siti sugger                                                                                                    | iti 🔹 🙋 Get more Add-ons 🔹                                                          |                                                                                                    |                                        |
| Https://unipr.esse3.pp.cineca.i                                                                                                    | t/auth/Enrollment/ESc                                                               | 🐴 • 🖾 - 🖂 🖨                                                                                                    | • Pagina • Sicurezza • Strumenti • 🔞 • |
| Ambiente di test                                                                                                    |                                                                                     |                                                                                                    |                                        |
| UNIVERSITÀ<br>Il mondo che ti aspetta                                                                                                    | DEGLI STUDI DI PARMA                                                                |                                                                                                    | Servizi online                         |
| Devilements                                                                                                    |                                                                                     |                                                                                                    |                                        |
| ANTONIO MUNOZ<br>GARCIA                                                                                                    | Program Selection: Resume<br>Please, confirm the datas you entered.<br>Data Entered |                                                                                                    | Legend:     Mandstory Field            |
|                                                                                                    | Institution of Origin:                                                              | UNIVERSIDAD DE EXTREMADURA                                                                                                    | Check List                             |
| RESERVED AREA<br>logout                                                                                                    | Program:                                                                            | Bando di Ingegneria Dell' Informazione-Erasmus-<br>SMS                                                                                                    |                                        |
| change password                                                                                                    | Type of Program:                                                                    | EXCHANGE PROGRAMS                                                                                                    |                                        |
|                                                                                                    | Project:                                                                            | ERASMUS +                                                                                                    |                                        |
| HOME                                                                                                    | Origin:                                                                             | FS-ACCORDO IN FASE DI DEFINIZIONE                                                                                                    |                                        |
| DECISTRADIC OFFICE                                                                                                    | Area:                                                                               | Computing ERA-11.3                                                                                                    |                                        |
| REGISTION                                                                                                    | Departmental coordinator:                                                           |                                                                                                    |                                        |
| INTERNATIONAL MOBILITY                                                                                                    | Institutional coordinator:                                                          |                                                                                                    |                                        |
| application form for incoming                                                                                                    | Level of Study:                                                                     | Ambito di Mobilità: Exchange Programs                                                                                                    |                                        |
| Students                                                                                                    | Department:                                                                         | DEPARTMENT OF INFORMATION ENGINEERING                                                                                                    |                                        |
| INFORMAZIONI ATENEO                                                                                                    | Course of Study:                                                                    | ERASMUS +                                                                                                    |                                        |
| sede dell'ateneo<br>calendario acoademico<br>dell'ateneo<br>organizzazione generale<br>servizi di sostegno d'ateneo<br>regolamento didattico di<br>ateneo | Field of Study:<br>Back Forward                                                     | comune                                                                                                    |                                        |
| altri regolamenti dell'ateneo                                                                                                    |                                                                                     |                                                                                                    |                                        |
|                                                                                                    |                                                                                     | The second second s |                                        |

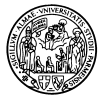

SEZIONE B

| 🗿 🗢 🖉 https://unip                                             | or.esse3.pp. <b>cineca.it</b> /auth/Enroll | ment/EImmMobilInMsgPreForm.do      | 💌 🔒 🐓 🗙 🕨 sde                                      | P -                                 |  |
|----------------------------------------------------------------|--------------------------------------------|------------------------------------|----------------------------------------------------|-------------------------------------|--|
| File Modifica Visualizza P                                     | referiti Strumenti ?                       |                                    |                                                    |                                     |  |
| 🖕 Preferiti 🛛 👍 🚺 Siti sua                                     | oeriti 🔹 👰 Get more Add-o                  | ns 🔻                               |                                                    |                                     |  |
| 🗧 🔹 🕅 Segreterie studenti                                      | Luniversi                                  | Applications                       | x 🐘 🖓 • 🕲 - 🖻 🖷 • P                                | agina + Sicurezza + Strumenti + 🔞 + |  |
|                                                                | Conversion O conversion                    | Hopicadoria                        |                                                    |                                     |  |
| Registrato                                                     | 🦾 «« 5 В                                   | 1 2 C >>                           |                                                    |                                     |  |
| MARIO MUNOZ                                                    | Application Form for I                     | ncoming Students                   |                                                    | Legend:                             |  |
| GARCIA                                                         | The page shows the required dat            | as for the Application Form        |                                                    | (i)                                 |  |
|                                                                | Origin                                     |                                    |                                                    | Check List                          |  |
|                                                                | _ origin                                   |                                    |                                                    |                                     |  |
|                                                                | Institution of Origin:                     |                                    | ADURA                                              |                                     |  |
| RESERVED AREA                                                  | Origin:                                    | FS-ACCORDO IN FASE DI              | DEFINIZIONE                                        |                                     |  |
| change password                                                | ERASMUS Code:                              | E BADAJOZD1                        |                                                    |                                     |  |
|                                                                | Area:                                      | Computing ERA(11:3                 |                                                    |                                     |  |
| HOME                                                           |                                            |                                    |                                                    |                                     |  |
| PEGICTDAD'S OFFICE                                             | Destination                                |                                    |                                                    |                                     |  |
| REDITINAR D'DITTICE                                            | Academic Year:                             | 2013                               |                                                    |                                     |  |
| INTERNATIONAL MOBILITY                                         | Type of Program:                           | EXCHANGE PROGRAMS                  |                                                    |                                     |  |
| application form for incoming<br>students                      | Project: ERASMUS +                         |                                    |                                                    |                                     |  |
| INFORMAZIONI ATENEO                                            | Program:                                   | Bando di Ingegneria Dell' Inf      | Bando di Ingegneria Dell' Informazione-Erasmus-SMS |                                     |  |
| sede dell'atenen                                               | Level of Study:                            | Ambito di Mobilità: Exchange       | e Programs                                         |                                     |  |
| calendario accademico                                          | Department:                                | DEPARTMENT OF INFORM               | JEPARTMENT OF INFORMATION ENGINEERING              |                                     |  |
| dell'ateneo                                                    | Course of Study:                           |                                    |                                                    |                                     |  |
| organizzazione generale<br>sepuizi di sostegno d'ateneo        | - Devied of Ohioh                          |                                    |                                                    |                                     |  |
| regolamento didattico di ateneo                                | Academic Year                              | 2014/2015                          |                                                    |                                     |  |
| altri regolamenti dell'ateneo                                  | Planned arrival date*                      | [[[(ng/mm/aaaa)                    |                                                    |                                     |  |
| procedure di immatricolazione                                  | Planned departure date*                    |                                    |                                                    |                                     |  |
| INFORMAZIONI STUDENTE                                          | Expected duration*                         | (ggroundstee)                      |                                                    |                                     |  |
| alloggi per gli studenti                                       | Period of Study*                           | Seleziona un elemente              |                                                    |                                     |  |
| servizi di ristorazione                                        |                                            | Seleziona un elemento              |                                                    |                                     |  |
| servizi medici per gli studenti<br>servizi ner di studenti con | Barth Barton                               | Primo Semestre<br>Secondo Semestre |                                                    |                                     |  |
| esigenze speciali                                              | Dack Folloard                              | Annuale                            |                                                    |                                     |  |
| assicurazioni                                                  |                                            |                                    |                                                    |                                     |  |
| enrizi di sosterno economico                                   |                                            |                                    |                                                    |                                     |  |

Compilare i campi relativi al periodo di mobilità:

- Academic Year= anno accademico
- Planned arrival date= data prevista di arrivo
- Planned departure date= data prevista di partenza
- Expected duration= durata prevista della permanenza (numero di mesi)
- Period of study= selezionare il periodo di mobilità (Primo Semestre/Secondo Semestre/Annuale)

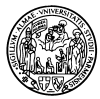

SEZIONE C

| 🗲 🕑 🗢 🙋 https://unip                                                                              | r.esse3.pp. <b>cineca.it</b> /auth/Enrolment/EImmMobi | 💌 🔒 🐓 🗙 🕨 sde                          | 2                  |                                  |
|---------------------------------------------------------------------------------------------------|-------------------------------------------------------|----------------------------------------|--------------------|----------------------------------|
| e Modifica Visualizza P                                                                           | referiti Strumenti ?                                  |                                        |                    |                                  |
| Preferiti 🛛 🍰 📴 Siti sugi                                                                         | geriti 🔹 🙋 Get more Add-ons 🔹                         |                                        |                    |                                  |
| 🖁 👻 🎆 Segreterie studenti                                                                         | Universi 😨 Citrix XenApp - Applications               | 🍘 https://unipr.esse3.pp.ci 🗙          | 🏠 • 🔝 - 🖾 👼 • Pagi | na + Sicurezza + Strumenti + 🔞 + |
| ome Sito Ateneo                                                                                   |                                                       |                                        |                    |                                  |
| legistrato                                                                                        | 🙆 «« B 1 2 C 1                                        |                                        |                    |                                  |
| MARIO MUNOZ                                                                                       | Application Form for Incoming Stu                     | idents                                 |                    | Legend:                          |
| GARCIA                                                                                            | The page shows the Application Form Datas             |                                        |                    | En                               |
|                                                                                                   | - Origin                                              |                                        |                    | Check List                       |
|                                                                                                   |                                                       |                                        |                    |                                  |
|                                                                                                   | Institution of Origin:                                | UNIVERSIDAD DE EXTREMADURA             |                    |                                  |
| RESERVED AREA                                                                                     | Origin:                                               | FS-ACCORDO IN FASE DI DEFINIZ          | IONE               |                                  |
| change password                                                                                   | ERASMUS Code:                                         | E BADAJ0201                            |                    |                                  |
|                                                                                                   | Area:                                                 | Computing ERA11.3                      |                    |                                  |
| HOME                                                                                              | _ Destination                                         |                                        |                    |                                  |
| REGISTRAR'S OFFICE                                                                                | Australia Vera                                        | 2012                                   |                    |                                  |
| NTERNATIONAL MOBILITY                                                                             | Academic rear:<br>Time of Program                     | ZUI3                                   |                    |                                  |
| pplication form for incoming                                                                      | Project                                               | ED ASKEIG -                            |                    |                                  |
| tudents                                                                                           | Program                                               | Brode di Incompany Dell' Informazion   | - Emergence Shift  |                                  |
| FORMAZIONI ATENEO                                                                                 | Loud of Study:                                        | Ambito di Mobilità: Evolutiona Broarra | - Cashing only     |                                  |
| ede dell'ateneo                                                                                   | Department                                            | DEPARTMENT OF INFORMATION E            | NGINEERING         |                                  |
| alendario accademico                                                                              | Course of Study:                                      | EDASKIS .                              |                    |                                  |
| enateneo                                                                                          |                                                       |                                        |                    |                                  |
| ervizi di sostegno d'ateneo<br>golamento didattico di ateneo                                      | - Period of Study                                     |                                        |                    |                                  |
| tri regolamenti dell'ateneo                                                                       | Academio Year                                         | 2014/2015                              |                    |                                  |
| rocedure di immatricolazione                                                                      | Planned arrival date                                  | 01/09/2014                             |                    |                                  |
| FORMAZIONI STUDENTE                                                                               | Planned departure date                                | 01/02/2015                             |                    |                                  |
| loggi per gli studenti                                                                            | Expected duration                                     | 5                                      |                    |                                  |
| ervizi di ristorazione                                                                            | Period of Study                                       | Primo Semestre                         |                    |                                  |
| ervizi medici per gli studenti<br>ervizi per gli studenti con<br>sigenze speciali<br>ericumationi | Back Forward                                          |                                        |                    |                                  |
|                                                                                                   |                                                       | ami ami i                              | 100                |                                  |

La sezione C è un riepilogo di tutti i dati inseriti nella fase APPLICATION FORM: se sono corretti, cliccare su **FORWARD** in fondo alla pagina.

| https://unipr.esse3.pp                                                                                                    | .cineca.it/auth/Enrollment/ERiepApp                         | icationFormConfermaForm.do - W      | /indows Internet Explorer   |                                   |
|----------------------------------------------------------------------------------------------------|-------------------------------------------------------------|-------------------------------------|-----------------------------|-----------------------------------|
| 🗿 🕤 🗢 🙋 https://unip                                                                                                    | r.esse3.pp. <b>cineca.it</b> /auth/Enrollment/ERiepAppl     | icationFormConfermaForm.do          | 💌 🔒 🐓 🗙 📴 sde               | 2                                 |
| File Modifica Visualizza P                                                                                                    | referiti Strumenti ?                                        |                                     |                             |                                   |
| 🊖 Preferiti 🛛 🍰 🕨 Siti sug                                                                                                    | geriti 🔹 🙋 Get more Add-ons 🔹                               |                                     |                             |                                   |
| 🔠 👻 💽 Segreterie studenti                                                                                                    | Universi 🜔 Citrix XenApp - Applications                     | ∉https://unipr.esse3.pp.ci ×        | 🎒 • 🖾 - 🖃 🎰 • Pagina • Sicu | rezza 👻 Strumenti 👻 🔞 🗸           |
| Home Sito Ateneo                                                                                                    |                                                             |                                     |                             |                                   |
| Registrato                                                                                                    | Application Form for Incoming Stu                           | idents                              |                             |                                   |
| GARCIA                                                                                                    | The page shows the Application Form Datas.                  |                                     |                             |                                   |
| $\frown$                                                                                                    | Institution of Origin:                                      | UNIVERSIDAD DE EXTREMADURA          | Α                           |                                   |
|                                                                                                    | Origin:                                                     | FS-ACCORDO IN FASE DI DEFIN         | ZIONE                       |                                   |
|                                                                                                    | ERASMUS Code:                                               | E BADAJ0201                         |                             |                                   |
| logout                                                                                                    | Ares:                                                       | Computing ERA11.3                   |                             |                                   |
| change password                                                                                                    | _ Destination                                               |                                     |                             |                                   |
| HONE                                                                                                    | Academic Year:                                              | 2013                                |                             |                                   |
| REGISTRAR'S OFFICE                                                                                                    | Type of Program:                                            | EXCHANGE PROGRAMS                   |                             |                                   |
| INTERNATIONAL MOBILITY                                                                                                    | Project:                                                    | ERASMUS +                           |                             |                                   |
| application form for incoming                                                                                                    | Program: Bando di Ingegneria Dell' Informazione-Erasmus-SMS |                                     | ne-Erasmus-SMS              |                                   |
| students                                                                                                    | Level of Study:                                             | Ambito di Mobilità: Exchange Progra | ms                          |                                   |
| INFORMAZIONI ATENEO                                                                                                    | Department:                                                 | DEPARTMENT OF INFORMATION           | ENGINEERING                 |                                   |
| sede dell'ateneo<br>calendario accademico<br>dell'ateneo                                                                                                    | Period of Study                                             | ERASMUS +                           |                             |                                   |
| servizi di sostegno d'ateneo                                                                                                    | Academic Year                                               | 2014/2015                           |                             |                                   |
| regolamento didattico di ateneo                                                                                                    | Planned arrival date                                        | 01/09/2014                          |                             |                                   |
| atri regolamenti dell'ateneo                                                                                                    | Planned departure date                                      | 01/02/2015                          |                             |                                   |
| procedure di immatricolazione                                                                                                    | Expected duration                                           | 6                                   |                             |                                   |
| <ul> <li>INFORMAZIONI STUDENTE</li> </ul>                                                                                                    | Period of Study                                             | Primo Semestre                      |                             |                                   |
| alloggi per gli studenti<br>servizi di ristorazione<br>servizi medici per gli studenti<br>servizi per gli studenti con<br>esigenze speciali<br>zasteuratezi | Print                                                       |                                     |                             |                                   |
| approvidence                                                                                                    |                                                             |                                     |                             |                                   |
|                                                                                                    |                                                             |                                     | S Intranet locale           | <ul> <li>• • • • 75% •</li> </ul> |

Cliccare su **PRINT** in fondo alla pagina per stampare la domanda di iscrizione (Application Form).

Completare il modulo compilando a mano le informazioni richieste, firmarlo e spedirlo tramite posta all'indirizzo indicato sulla nostra pagina web, insieme agli altri documenti necessari.

È importante <u>CONSERVARE LA PASSWORD</u>, perché sarà necessaria per accedere all'account e-mail che vi forniremo all'arrivo a Parma, dopo che vi sarete presentati presso il nostro ufficio per completare l'immatricolazione.